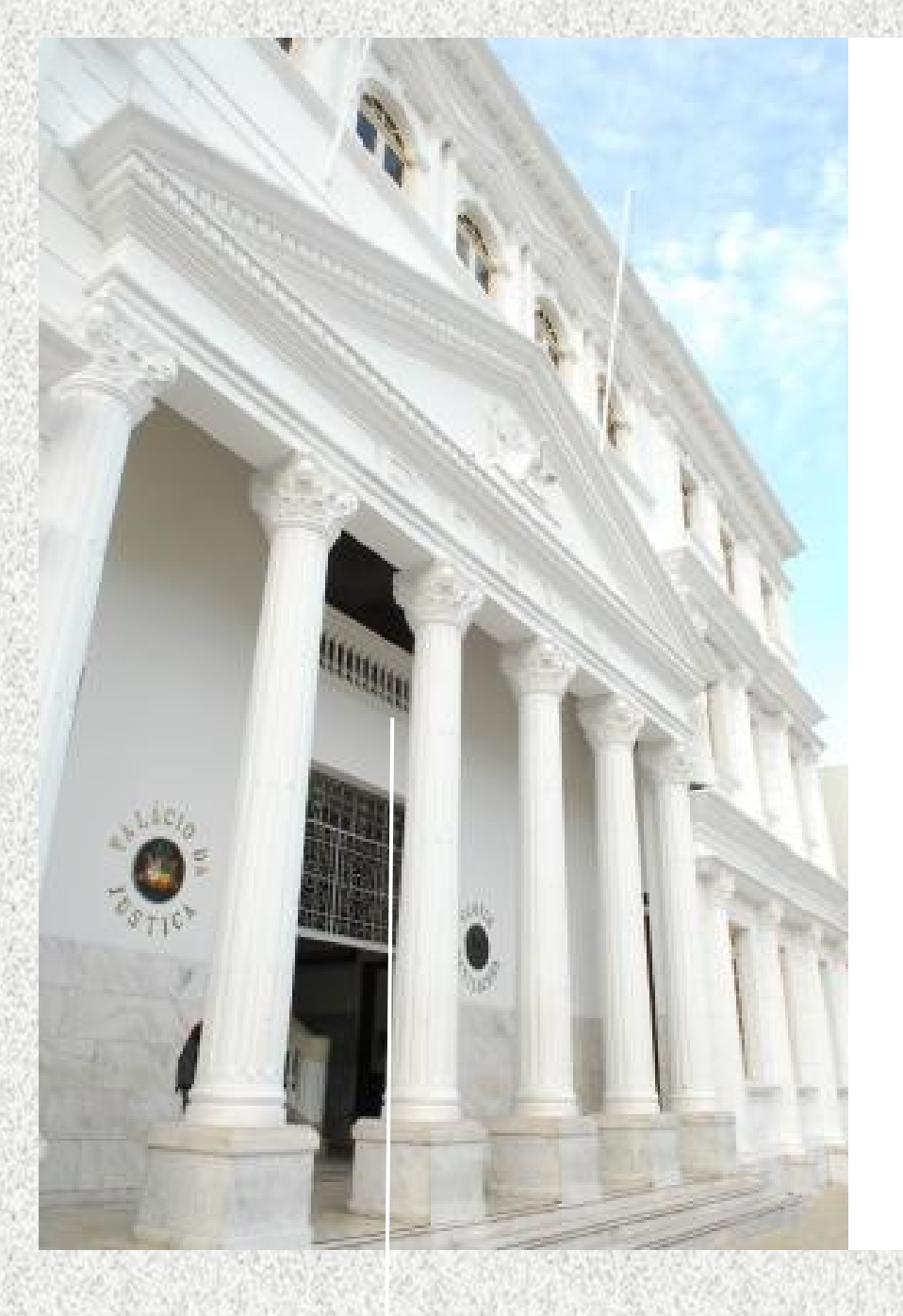

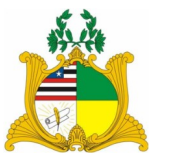

TRIBUNAL DE JUSTIÇA DO MARANHÃO DIRETORIA DE RECURSOS HUMANOS COORDENADORIA DE ACOMPANHAMENTO E DESENVOLVIMENTO NA CARREIRA

TUTORIAL DE ACESSO AO SISTEMA DE AVALIAÇÃO DE DESEMPENHO

# **GESTOR**

### 1. O SISTEMA DE AVALIAÇÃO DE DESEMPENHO

O Sistema de Gestão de Pessoas MENTORH utilizado pelo Tribunal de Justiça desde fevereiro/2012, a Avaliação Desempenho Individual dos servidores efetivos e em estágio probatório.

O sistema permite a geração, efetivação e homologação das avaliações, realiza o tratamento e armazenamento dos resultados e a disponibilização das informações para consulta pelos chefes e servidores.

O acesso ao sistema é feito através do endereço:

https://mentorh.tjma.jus.br/csp/tjma/portal /novo/portal.csp

**Observação:** A Avaliação deverá ser feita **obrigatoriamente** pelo navegador Internet Explorer.

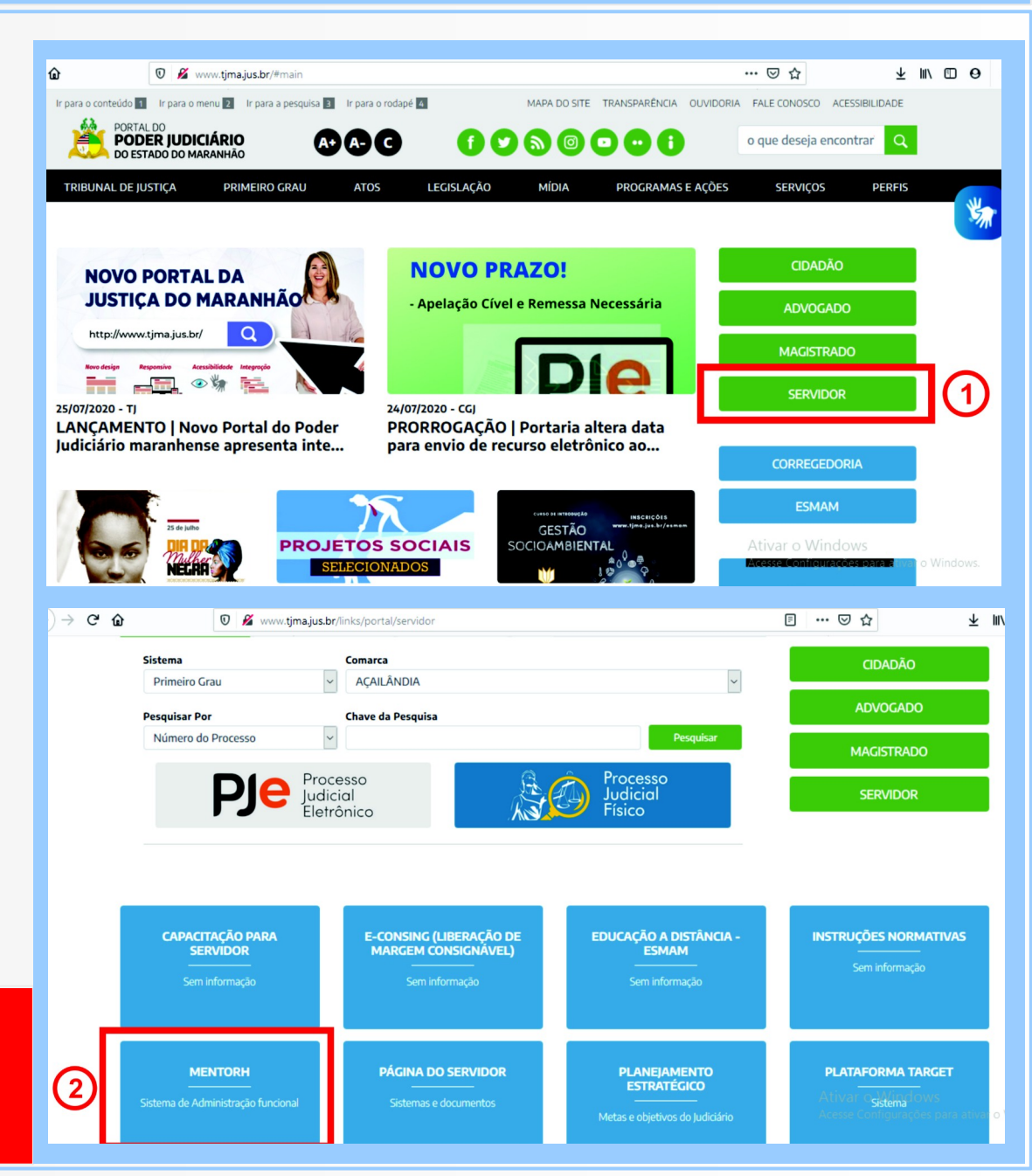

# 2. ACESSO ÀS FUNCIONALIDADES DO SISTEMA

Na página seguinte, é apresentada a tela inicial do PORTAL DO SERVIDOR. Para ter acesso ao Sistema de Avaliação, o gestor precisa efetuar o *login* no Portal do Servidor do Mentorh.

| Tribunal de Justiça |  |
|---------------------|--|
| Portal do Servidor  |  |
|                     |  |
| Senha               |  |
| Entrar              |  |
| Esqueci minha senha |  |
|                     |  |

Para isto, na tela inicial do Sistema, digite sua MATRÍCULA ou CPF e informe a senha.

Clique no botão Entrar para que se tenha acesso a tela apresentada a seguir.

## Esta é a tela principal do Portal do Servidor.

| ■ Portal do Servidor        | Tribunal de Justiça 🖌 🛧 🕩 |
|-----------------------------|---------------------------|
| Sua sessão expira em: 63:18 | Notícias                  |
|                             |                           |
| Matrícula:                  |                           |
| · · ·                       |                           |
| Servidor <                  |                           |
| Gestor <                    |                           |
| ★ Favoritos                 |                           |
| Painel Gerencial            |                           |
| Q Consultas                 |                           |
| Fale Conosco                |                           |
| 🔒 Senha                     |                           |
| 🕩 Sair                      |                           |
| MENTORH ® - 2019.05.002     |                           |
|                             |                           |

Clica em Gestor, em seguida em Avaliação Funcional.

| ■ Portal do Servidor                                                                                                    | Tribunal de Justiça                                                    | Â | . ,         | ł | • |
|----------------------------------------------------------------------------------------------------|------------------------------------------------------------------------|---|-------------|---|---|
| Sua sessão expira em: 63:08                                                                                                    | Avaliação Funcional<br>Gestor > Avaliação Funcional ☆                  |   |             |   |   |
|                                                                                                    | Avaliação Funcional                                                    |   |             |   |   |
| Matrícula:                                                                                                    | Selecione o servidor<br>Selecione o formulário Avaliação de Desempenho | V | -<br>-<br>- |   |   |
|                                                                                                    | Mês Referência Realizada Finalizada Avaliador Portal Início Portal F   | m |             |   |   |
| <ul> <li>Servidor</li> <li>Gestor</li> <li>Ponto Eletrônico</li> <li>Visualizar Subordinados</li> <li>Mapa Frequência<br/>Subordinados</li> <li>Gestor do Portal /<br/>Substitutos</li> </ul> | Preencher / Alterar Consultar Imprimir Voltar                          |   |             |   |   |
| O Avaliação Funcional<br>O Férias <<br>★ Favoritos<br>MENTORH ® - 2019.05.002                                                                                                    |                                                                        |   |             |   |   |

# 3. REALIZANDO A AVALIAÇÃO DE DESEMPENHO

O Sistema disponibilizará apenas os servidores que estão em período avaliativo ou com avaliação pendente de realização.

**1** Selecione o servidor efetivo ou em estágio probatório que será avaliado (são os nomes iniciados por um asterisco).

**2** Selecione a avaliação marcando a mesma com um clique.

**3** Para iniciar a avaliação clique no botão Preencher/Alterar.

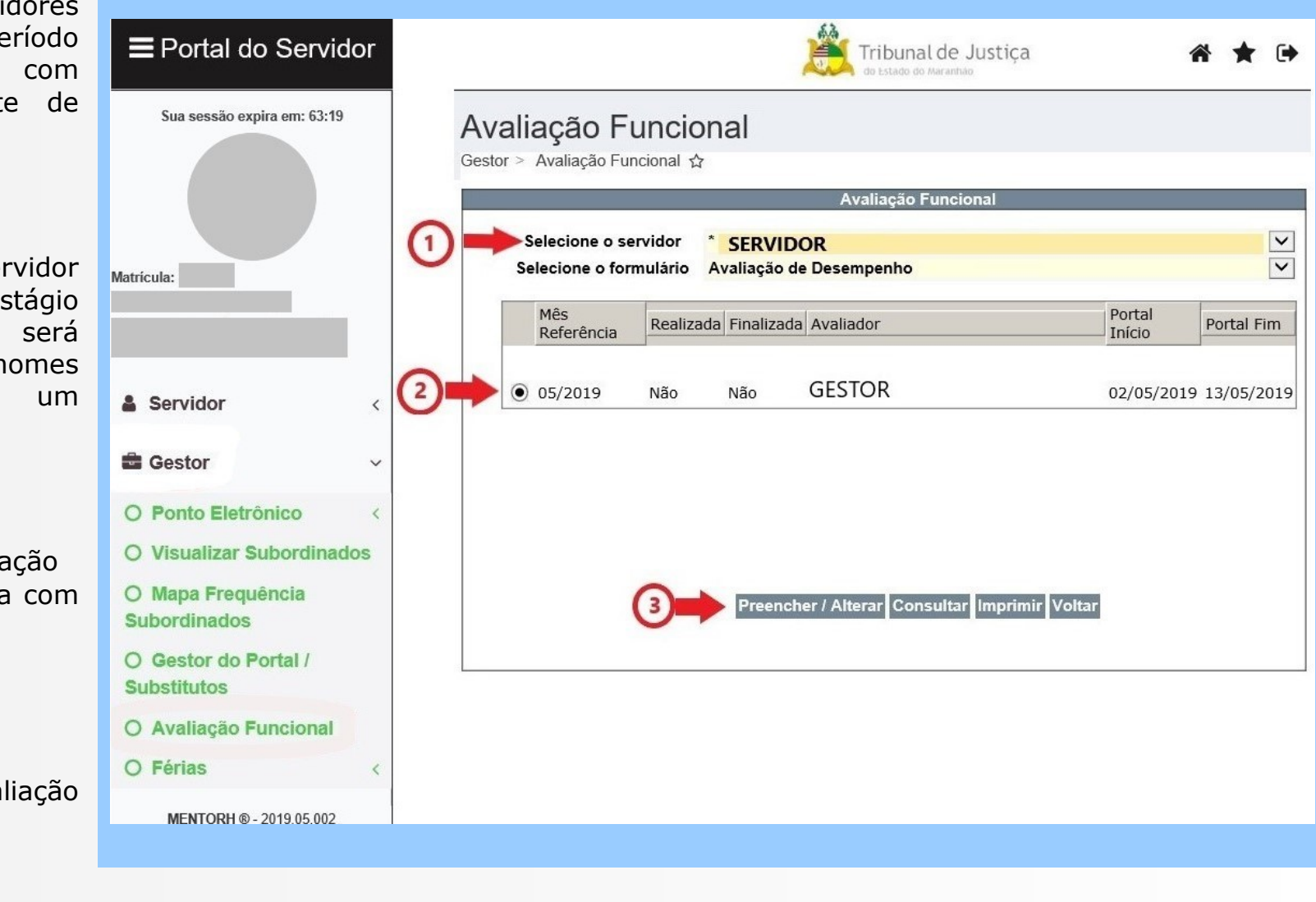

O formulário de avaliação de desempenho do servidor estará disponível para preenchimento.

**1** Ao parar o cursor do mouse sobre cada aba de conceitos, aparecerá a explicação de cada conceito da avaliação para orientar o preenchimento. Selecione o conceito clicando sobre o número respectivo (1, 2, 5 e 7).

2 Se o avaliador preferir finalizar o preenchimento do formulário em outro momento, a avaliação poderá ser salva para ser finalizada posteriormente ou alterada clicando no botão Salvar Parcialmente. Não há a necessidade de todos os conceitos estarem preenchidos.

**3** O botão Limpar zera os conceitos, deixando os campos em branco novamente.

**4** O botão Próximo abrirá a tela da parte final da avaliação: um formulário com campos abertos a ser preenchido pelo avaliador. O Sistema só permite clicar no mesmo e seguir em frente quando todos os campos dos conceitos estiverem preenchidos.

**5** O botão Voltar retorna à tela anterior.

#### **Portal do Gestor**

|                            | Alterar Avaliação Funcional - Formulário                                                                   |        |            |    |
|----------------------------|----------------------------------------------------------------------------------------------------|--------|------------|----|
| Servidor                   | SERVIDOR - 999999                                                                                          |        |            |    |
| Cargo                      | CARGO - 9999                                                                                               |        |            |    |
| Lotação                    | UNIDADE DE TRABALHO - 9999                                                                                 |        |            |    |
| Mes/Ano                    | 01/2012 Data Avaliação                                                                                     |        | 19/01/2012 |    |
| Avaliador                  | GESTOR - 999999                                                                                            |        |            |    |
| Avaliação                  | Avaliação de Desempenho                                                                                    |        |            |    |
| 1. ASSIDUIDADE             | 1                                                                                                    |        | 0          |    |
| Num. Descriçá              | io do Item                                                                                                 |        | Conceito 🕑 | [] |
| 1.1 Compa                  | rece regularmente ao trabalho                                                                              | ÷ 🕻    | >          | •  |
| 1.2 É pontu                | al e permanece no local de trabalho durante o expediente                                                   | *      |            | •  |
| 1.3 Perman                 | ece no local trabalho durante todo expediente.                                                             | *      |            | •  |
| 1.4 Informa<br>compar      | tempestivamente imprevistos que impeçam o seu<br>ecimento ou cumprimento de horário.                       | *      |            | •  |
| 1.5 Dedica-<br>interfer    | se à execução das tarefas evitando interrupções e<br>ências alheias.                                       | *      |            | •  |
| 2. CAPACIDADE              | DE INICIATIVA                                                                                              |        |            |    |
| Num. Descriçá              | io do Item                                                                                                 |        | Conceito   |    |
| 2.1 É criativ<br>retroalin | /o. Faz sugestões e críticas construtivas para<br>nentação                                                 | *      |            | •  |
| 2.2 Investe<br>legislaç    | ao autodesenvolvimento. Procura atualizar-se conhecer a<br>ão instruções e normativos/manuais.             | *<br>* |            | •  |
| 2.3 Busca o<br>e resolv    | prientação para solucionar problemas/dúvidas do dia-a-dia<br>ver situações embaraçosas                     | *<br>* |            | •  |
| 2.4 Encami<br>sua alça     | nha correta e adequadamente os assuntos que fogem à<br>ada decisória                                       | *<br>* |            | •  |
| 2.5 Põe-se<br>aprende      | à disposição da administração espontaneamente para<br>er outros serviços e auxiliar os colegas             | *<br>* |            | •  |
| 2.6 Contrib<br>experiê     | ui para o desenvolvimento organizacional com sua<br>ncia pessoal                                           | *<br>* |            | •  |
| 2.7 Procura<br>funcion     | a conhecer a instituição inteirando-se da sua estrutura e<br>amento e da função para a qual foi designado. | *<br>* |            | •  |
| 3. DISCIPLINA              | ía da Itam                                                                                                 |        | Conceito   |    |
| Mantén                     | a anarência nessoal condizente à cultura do órgão e traia                                                  | *      | Concello   | _  |
| 3.1 se adec                | quadamente                                                                                                 | Ŧ      |            | •  |
| 3.2 Cooper                 | a e participa efetivamente dos trabalhos em equipe                                                         | *      |            | -  |
|                            | <u>a</u> 2 3                                                                                               | 5      |            |    |
|                            | Próximo Salvar Parcialmente Limpar                                                                         | Volta  | r          |    |

| Ao clicar no botão Próximo, o sistema                                                   | Alterar - Avaliação Euncional - Plano                                                                                                    | de Acão                                                                                          |
|-----------------------------------------------------------------------------------------|----------------------------------------------------------------------------------------------------|--------------------------------------------------------------------------------------------------|
| de relatório a ser preenchido.                                                          | Servidor SERVIDOR AVALIADO                                                                                                    |                                                                                                  |
| O preenchimento do plano de ação                                                        | Total Geral                                                                                                    | 210,00                                                                                           |
| pelo gestor é facultativo.                                                              | Conceito Final                                                                                                    | Excelente                                                                                        |
| Clique em Finalizar. Aparecerá, então a seguinte mensagem:<br>Mensagem da página da web | Observação do Avaliador :<br>Identifique e relacione abaixo aspectos que podem ter interferido no des<br>como por exemplo: necessidade de treinamento, acompanhamento psic<br>as causas destas interferências, bem como as providências e serem to | empenho do avaliado durante o período,<br>ológico e/ou social. Registre, se possível,<br>madas.: |
| ок<br>Clique em Ok.                                                                     | Espaço reservado para sugestões que você queria acrescentar às que fo                                                                                                    | ram citadas no formulário:                                                                       |
| A avaliação estará agora disponível para o servidor dar o seu aceite.                   | Mensagem da página da web<br>Avaliação finalizada com sucesso e disponíve<br>OK<br>O servidor não concordou / aceito                                                                                                    | al para o servidor.                                                                              |
|                                                                                         | Finalizar Limpar Voltar                                                                                                    |                                                                                                  |
|                                                                                         |                                                                                                    |                                                                                                  |

realizar.

| Neste momento, a avaliação ainda<br>poderá ser alterada (botão<br>Preencher/Alterar).<br>Perceba que o status da avaliação está<br>da seguinte forma:<br>Realizada: sim                | Avaliação Funcional         Selecione o servidor       SERVIDOR - 9999         Selecione o formulário       Avaliação de Desempenho         Mês Referência       Realizada         Mês Referência       Realizada         Mês Referência       Realizada         Mês Referência       Realizada         Selectore       Selectore |
|----------------------------------------------------------------------------------------------------|----------------------------------------------------------------------------------------------------|
| Finalizada: não<br><b>1</b> Selecione a avaliação marcando a<br>mesma com um clique.                                                                                                   | GESTOR - 99999                                                                                                    |
| <b>2</b> Para alterar a avaliação, clique no<br>botão Preencher/Alterar. Aparecerão as<br>janelas já apresentadas anteriormente<br>no item 3. REALIZANDO A AVALIAÇÃO<br>DE DESEMPENHO. |                                                                                                    |
| s finalizar a avaliação, esta não poderá<br>ser alterada.                                                                                                    | 2 ➡ Preencher / Alterar Consultar Imprimir Voltar                                                                                                    |
| Após concluir o preenchimento clicar em F                                                                                                    | Finalizar. Aparecerá, então a seguinte mensagem:                                                                                                    |
| A avaliação estará agora disponível para o                                                                                                    | servidor dar o seu aceite.                                                                                                    |

O processo de avaliação do servidor foi concluído com sucesso. A avaliação estará disponível ao gestor apenas para eventuais consultas.

Perceba que, para a avaliação estar finalizada, o status da mesma deve estar da seguinte forma: Realizada: sim Finalizada: sim

|   |     |                    |                         |               | Avaliação Funcional  |               |            |
|---|-----|--------------------|-------------------------|---------------|----------------------|---------------|------------|
|   | Se  | elecione o servido | or [SERV                | VIDOR -       | 99999                |               | *          |
|   | Sel | ecione o formulá   | rio <mark>Avalia</mark> | ção de Dese   | empenho              |               | ~          |
| Γ |     | Mês Referência     | Realizada               | Finalizada    | Avaliador            | Portal Início | Portal Fim |
|   | 0   | 06/2012            | Sim                     | Sim           | GESTOR - 99999       |               | :          |
|   |     |                    |                         |               |                      |               |            |
|   |     |                    |                         |               |                      |               |            |
|   |     |                    |                         |               |                      |               |            |
|   |     |                    |                         |               |                      |               |            |
|   |     |                    |                         |               |                      |               |            |
|   |     |                    |                         |               |                      |               |            |
|   |     |                    |                         |               |                      |               |            |
|   |     |                    |                         |               |                      |               |            |
|   |     |                    |                         |               |                      |               |            |
|   |     |                    |                         |               |                      |               |            |
|   |     |                    | Preen                   | cher / Altera | r Consultar Imprimir | Voltar        |            |

Em caso de dúvidas, favor entrar em contato com a Coordenadoria de Acompanhamento e Desenvolvimento na Carreira pelo telefone (98) 3261-6130.